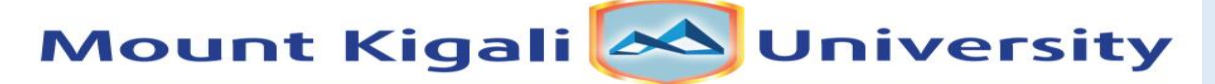

**Empowering Generations Through Quality Education** 

### EASY STEP GUIDE TO RENEW YOUR BOOKS ONLINE

### STEP: 1

Visit the following website: www.opac.mku.ac.ke

|                                                       |                                                                                  | A & G D & G & W 🧳                              |
|-------------------------------------------------------|----------------------------------------------------------------------------------|------------------------------------------------|
| Cart Lists +                                          |                                                                                  | Log in to your account Search history 🧃 Clear  |
|                                                       | Mount Kenya Miniversity<br>LIBRARY SERVICES<br>NLINE PUBLIC ACCES<br>CATALOGUE   | ser                                            |
| Library catalog V                                     | Search the Catalogue<br>Authority search   Tag cloud   Subject cloud   Libraries | All libraries v Q                              |
|                                                       |                                                                                  |                                                |
| Home<br>University Home                               | Recently Acquired Titles                                                         | Log in to your account:                        |
| Home<br>University Home<br>Library Home<br>Contact Us | Recently Acquired Titles                                                         | Log in to your account:<br>Login:<br>Password: |

## **STEP: 2**

#### Login Advanced search | Authority search | Tag cloud | Subject cloud | Libraries

**Recently Acquired Titles** Log in to your account: University Home Enter your membership Login: Library Home BBICT/2023/54599 Pregnan Contact Us details such as; Childb Password: Reg Number & E-Repository Newb Password ..... gs Fall Apart (123456) Click Login E-Resources E-Resources Registration Forgot your password? Past-Papers Students' Portal E-Learning Portal Plagiarism Checker(Turnitin) Pregnancy childbirth and the newborn :

| <b>TEP: 3</b>                                                         |                    |               |            |                         |                | 1.<br>2.<br>3.            | Tick the<br>Click Re<br>Selected<br>Check t | e Box<br>enew<br>l<br>he New Due |
|-----------------------------------------------------------------------|--------------------|---------------|------------|-------------------------|----------------|---------------------------|---------------------------------------------|----------------------------------|
| enew                                                                  |                    |               |            |                         |                |                           | Date                                        |                                  |
| Item(s) checked out                                                   |                    |               |            |                         |                |                           |                                             |                                  |
| Title                                                                 | Author             | Due           | Barcode    | call number             | Renew          |                           | \$                                          | ¢                                |
| An Introductory History of Education<br>Average rating: 0.0 (0 votes) | : Sifuna, Daniel I | N. 09/05-2024 | MKU38271   | LA1501.S54 2009         | Denew (Pof 1   | renewals remaini          | ing ) No                                    |                                  |
| Renew selected Renew all                                              |                    |               |            |                         |                |                           |                                             |                                  |
|                                                                       |                    |               |            |                         |                |                           |                                             |                                  |
| Checked out (1)                                                       |                    |               |            |                         |                |                           |                                             |                                  |
| Search X Clear filter 1 Item(s) checked out                           | 🗗 Copy 🗧 Pr        | int 🖽 CSV i   | 🛱 iCal     |                         |                |                           |                                             |                                  |
| Title                                                                 | ¢ Autho            | r 🖕           | Due        | Barcode <sub>\$</sub> C | all number 🔶   | Renew                     | + Fines                                     | ¢                                |
| An Introductory History of Educatio                                   | <b>n :</b> Sifuna  | , Daniel N.   | 09/09/2024 | MKU38271 L              | A1501.S54 2009 | Renewed!<br>Not renewable | No                                          |                                  |

# STEP: 4

### Logout:

| thtps://opac.mku.ac.ke/cgi-bin/koha/opac-user.pl?renew_error=&renewed=38799     Cart Lists - | A ☆ G 中 啥 優 % …<br>Welcome, MUGISHA WILLY         |
|----------------------------------------------------------------------------------------------|---------------------------------------------------|
| Mount Kenya Oliversity                                                                       | Your account<br>Search history @ Clear<br>Log out |
| Library catalog 👻 Search the Catalogue                                                       | All libraries 1. Click the name                   |
| Advanced search   Authority search   Tag cloud   Subject cloud   Libraries                   | 2. Click Log out                                  |
| Home MUGISHA WILLY > Your summary                                                            |                                                   |

## Note:

- Users' are kindly advised to change their passwords upon first-time login.
- If you encounter any issues while trying to renew your item online, please visit the MKU Library in person for assistance.